# サイトマニュアル (辞書)

# Joruri CMS 2017

2017年5月24日

# 目次

| [1] 辞 | 辛書         | 1 |
|-------|------------|---|
| 1-1   | 1 辞書へのアクセス | 1 |
| [2] 辞 | 辛書一覧画面     | 2 |
| 2-7   | 1 新規作成     | 3 |
| 2-2   | 2 辞書更新     | 4 |
| 2-3   | 3 動作確認     | 5 |
| 2-4   | 4 辞書の編集・削除 | 7 |

# [1] 辞書

辞書とは、サイト内に表示される漢字・英単語の読みを設定する機能で、地名や人名など、音声読上げやふりがな表示をした際に適切に表示がされるように設定することができます。

### 1-1 辞書へのアクセス

(1)管理画面の上部メニュー「サイト」をクリックします。

| Joruri        |       |      |      |        | 総務課    | ታイト   | 管理者(admin) | )   公開画面   ログアウト |
|---------------|-------|------|------|--------|--------|-------|------------|------------------|
| じょーるり市 🔻      | コンテンツ | データ  | デザイン | ディレクトリ | サイト    | ユ―ザー  | ログ         |                  |
| <i>ル</i> −ト ▼ | コンセプト | ドメイン | 辞書   | プロセス   | エクスポート | インポート | 設定         | 非常時 メッセージ        |

#### (2)「辞書」をクリックすると、登録された辞書が一覧表示されます。

| Joruri |    |      |       |      |      |        | 総務     | 課   サイト | 育理者(admir | ))   公開画面   ログアウト |
|--------|----|------|-------|------|------|--------|--------|---------|-----------|-------------------|
| じょーるり市 |    | •    | コンテンツ | データ  | デザイン | ディレクトリ | サイト    | ユーザー    | ログ        |                   |
| ルート    |    | •    | コンセプト | ドメイン | 辞書   | プロセス   | エクスポート | インポート   | 設定        | 非常時 メッセージ         |
| 新規作成   | デ  | 一夕一覧 | 辞書更新  | 動作確認 |      |        |        |         |           |                   |
| 詳細     | ID | 名称   |       |      |      |        |        |         |           |                   |
| 詳細     | 95 | 時間-年 |       |      |      |        |        |         |           | 1                 |

| [/ | 2] 舌 | 辛書· | -5 | 管画面   |      |      |
|----|------|-----|----|-------|------|------|
| 25 | -(1) | 12  | 7  | (2) — | (3)  | (4)  |
|    | 新規作用 | đ   | デ  | ーター覧  | 辞書更新 | 動作確認 |
|    | 詳細   | (5) | ID | 名称    | . t  |      |
| Г  | 詳細   | (5) | 95 | 時間一年  |      |      |

(1)「新規作成」…辞書の新規作成画面が表示されます。

(2)「データー覧」…登録済みの辞書一覧画面を表示します。

(3)「辞書更新」…登録した辞書を更新し、反映します。

(4)「動作確認」…登録した読みの動作確認が行えます。

(4)「詳細」…登録済みの辞書の詳細を確認します。

#### 2-1 新規作成

| 一覧    | データ一覧 | 辞書更新 動作確認                                                                                                  |
|-------|-------|----------------------------------------------------------------------------------------------------|
| 辞書データ |       |                                                                                                    |
| 名称    | (1)   |                                                                                                    |
| 辞書データ | (2)   | # コメント 先頭に「#」<br># 辞書には登録されません。<br># 日本語例「漢字, カタカナ」<br>文字, モジ<br>単語, タンゴ<br># 英字例「英字, カタカナ」<br>CMS, シーエムエス |
| 作成者   |       |                                                                                                    |
| グループ  |       | <b>総務課</b> ~                                                                                               |
| ユーザー  |       | サイト管理者 (admin) v                                                                                           |
|       |       | (3) 登録する                                                                                                   |

(1)「新規作成」ボタンをクリックすると、辞書の新規作成画面が表示されます。

(1)「名称」…辞書名を入力します。

(2)「詳細」…辞書の内容を入力します。記述方法は欄内に表記されているとおりです。

辞書内で説明コメント等を付記する(辞書には反映させない)場合は、行頭に #(半角ナンバーサイン)をつけます。 例)# 担当者名名簿

辞書に登録する単語は、、(半角コンマ)と半角スペースで区切り、後ろにカタカナで読み仮名を入力します。英単語など アルファベットも同様に表記します。

1 行で1 単語とその読み仮名を記述し、改行で複数登録します。 長音は「一」ではなく、「アイウエオ」の母音を表記します。

- 例)
- 田原、タバラ
- 英雄、ヒデオ
- joruri, ジョウルリ

(3)「登録する」…入力した内容が登録されます。

なお、辞書を分けるのは管理を行いやすくするためとなりますので、管理に問題がなければ1つの辞書ファイルに単語を登録 していただくので問題ありません。

単語の間にスペースが入っている場合は、それぞれ別の単語として認識されます。

例)徳島 (スペース無し)

徳 島(半角スペース)

徳 島(全角スペース)

文字の間にスペースをいれると音声のみで閲覧している方などには、1つの単語として認識できなくなります。 アクセシビリティの点からも、可能な限り単語の間にはスペースを空けないようにご配慮ください。

#### 2-2 辞書更新

「辞書更新」をクリックすると、「辞書を更新してよろしいですか?」と確認するダイアログが表示され、「OK」をクリックすると、 登録した内容が更新されます。「キャンセル」をクリックすると、更新がキャンセルされます。

| 所規作成 | 7                | ーター覧 | 辞書更新 | 動作確認 |
|------|------------------|------|------|------|
| 細    | ID               | 名称   |      | -    |
| 細    | <mark>9</mark> 5 | 時間-年 |      |      |

## 2-3 動作確認

#### (1)「動作確認」ボタンをクリックします。

| 新規作成      | デ  | ーター覧 | 辞書更新 | 動作確認 |
|-----------|----|------|------|------|
| 細         | ID | 名称   |      |      |
| <u>美細</u> | 95 | 時間-年 |      |      |

#### (2)動作確認画面が表示されます。

| (1)(2)(3)             |              |
|-----------------------|--------------|
| データー覧 辞書更新 動作確認       |              |
|                       |              |
| (力(4)                 |              |
|                       | → ふりがな (5)   |
|                       | → 音声テキスト (6) |
|                       |              |
|                       |              |
|                       |              |
|                       |              |
| <sup>1</sup> レビュー (8) |              |
|                       |              |
|                       |              |
|                       |              |
|                       |              |
|                       |              |
|                       |              |
|                       |              |
|                       |              |
|                       |              |
|                       |              |
|                       |              |
|                       |              |
|                       |              |
|                       |              |
|                       |              |
|                       |              |
|                       |              |
|                       |              |
|                       |              |

(1)「データー覧」…辞書の一覧画面が表示されます。

(2)「辞書更新」…辞書の内容が更新されます。

(3)「動作確認」…動作確認画面が表示されます。.

(4)「入力」…読み仮名を登録した日本語・英単語等を入力します。

(5)「ふりがな」…単語を入力後、「ふりがな」ボタンをクリックするとプレビューに表示します。

| 入力    |          |
|-------|----------|
| 100年  | → ふりがすよ  |
|       | → 音声テキスト |
|       | → 音声ファイル |
|       |          |
|       | ai.      |
| プレビュー |          |
| ひゃくれん |          |
| 100年  |          |

(6)「音声テキスト」…単語を入力後、「音声テキスト」ボタンをクリックするとプレビューに表示します。

| 入力    |          |
|-------|----------|
| 100年  | → ふりがな   |
|       | → 音声テキスト |
|       | → 音声ファイル |
|       |          |
|       | 0,3      |
| プレビュー |          |
| ヒャクネン |          |

(7)「音声ファイル」…単語を入力後、「音声ファイル」ボタンをクリックすると、音声ファイルをダウンロードするダイアログボック スが表示されます。

(8)「プレビュー」…ふりがな、音声テキストのプレビューが表示されます。

### 2-4 辞書の編集・削除

#### (1)辞書一覧の「詳細」をクリッします。

| 新規作成 | データー覧   | 辞書更新 | 動作確認 |
|------|---------|------|------|
| 羊細   | ID 名称   | 1103 | 2017 |
| 8    | 95 時間-年 |      |      |

#### (2)辞書の詳細画面が表示されます。

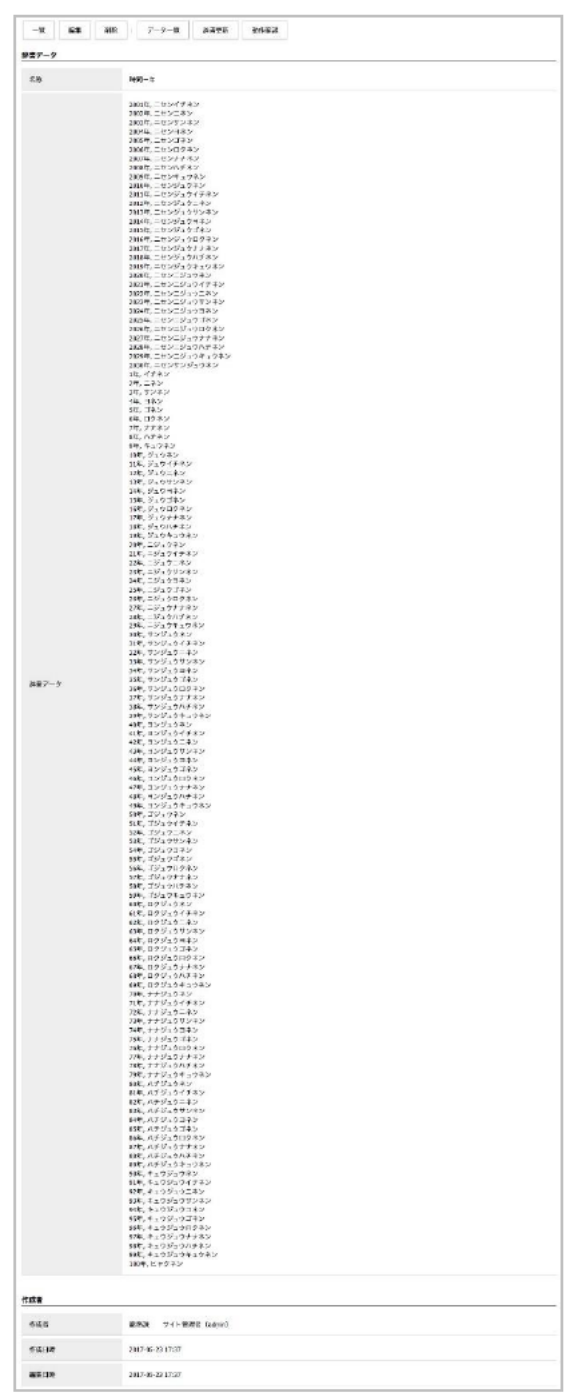

|      | (1) | (2) |                                                                                      |      |      |  |  |    |
|------|-----|-----|--------------------------------------------------------------------------------------|------|------|--|--|----|
| 一覧   | 編集  | 削除  | データー覧                                                                                | 辞書更新 | 動作確認 |  |  |    |
| 辞書デー | 9   |     |                                                                                      |      |      |  |  | 12 |
| 名称   |     |     | 時間-年                                                                                 |      |      |  |  |    |
|      |     |     | 2001年, ニセンイチネン<br>2002年, ニセンニネン<br>2003年, ニセンサンネン<br>2004年, ニセンサンネン<br>2005年, ニセンゴネン |      |      |  |  |    |

(1)「編集」…登録された辞書を編集します。

(2)「削除」…登録された辞書を削除します。

「削除」ボタンをクリックすると、「削除してよろしいですか?」と確認するダイアログが表示されます。「OK」をクリックすると、辞書が削除されます。「キャンセル」をクリックすると、削除がキャンセルされます。

※削除が完了すると、元に戻すことができませんので、十分にご注意ください。